# 電子情報工学入門用 ソフトウェア インストール説明資料

#### 工学部 電子情報工学科 2023年12月22日

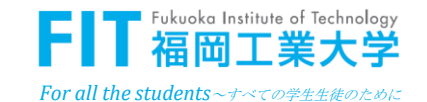

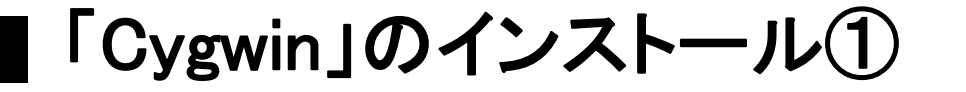

#### I. <u>Cygwinのサイト</u>からインストーラをダウンロードすることができる

https://cygwin.com/

II. 64-bit版Cygwinのインストーラ(<u>setup-x86\_64.exe</u>)を使用

| Installing Cygwin                                                                                 |
|---------------------------------------------------------------------------------------------------|
| Install Cygwin by running setup-x86 64.exe                                                        |
| Use the setup program to perform a <u>fresh instal</u> to <u>update</u> an existing installation. |
| Keep in mind that individual packages in the distribution are updated separately from             |

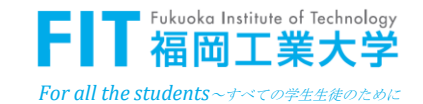

# 「Cygwin」のインストール②

#### III. Cygwinのインストーラ(setup-x86\_64.exe)を起動

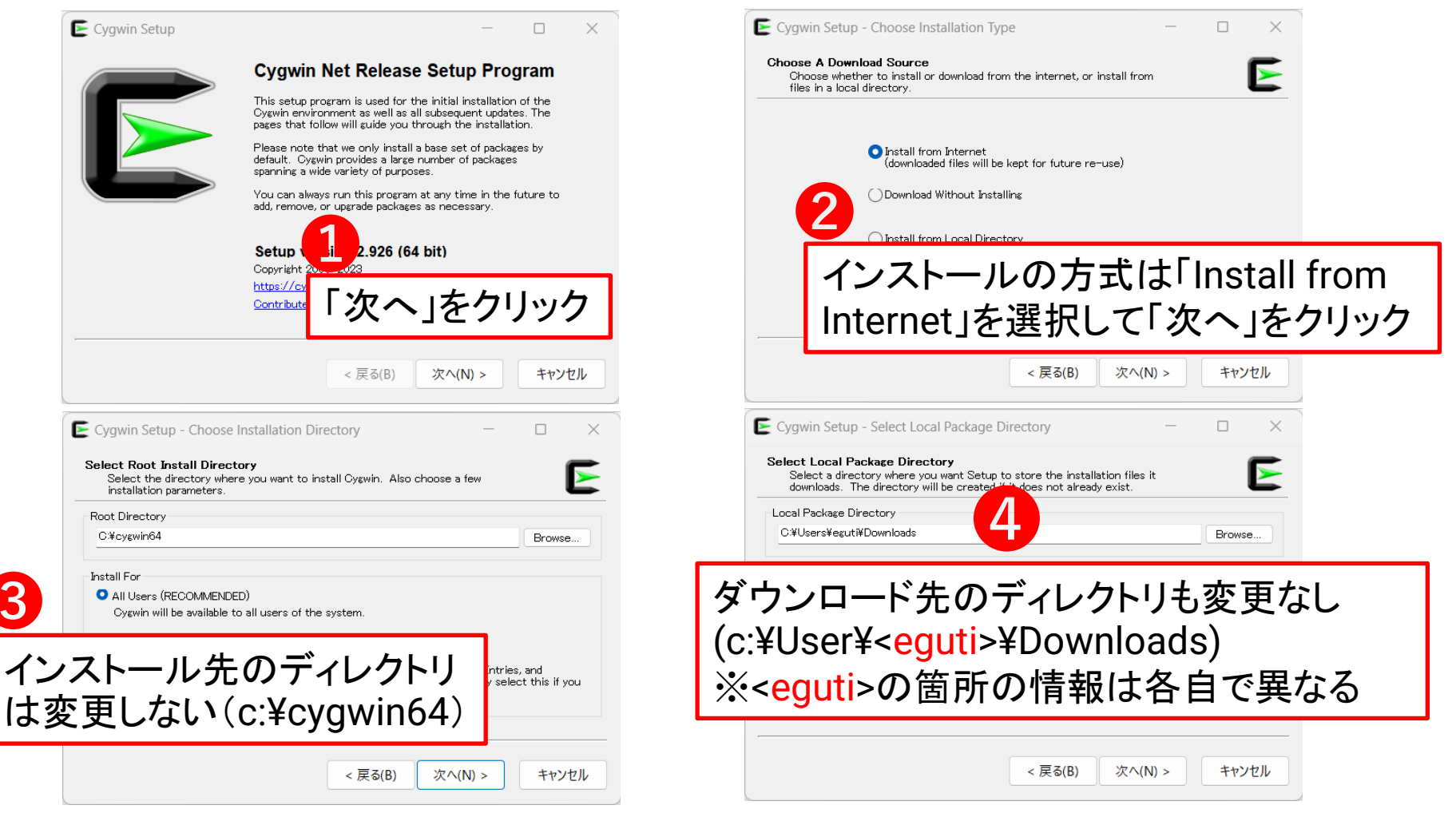

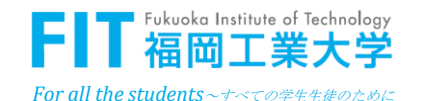

## 「Cygwin」のインストール③

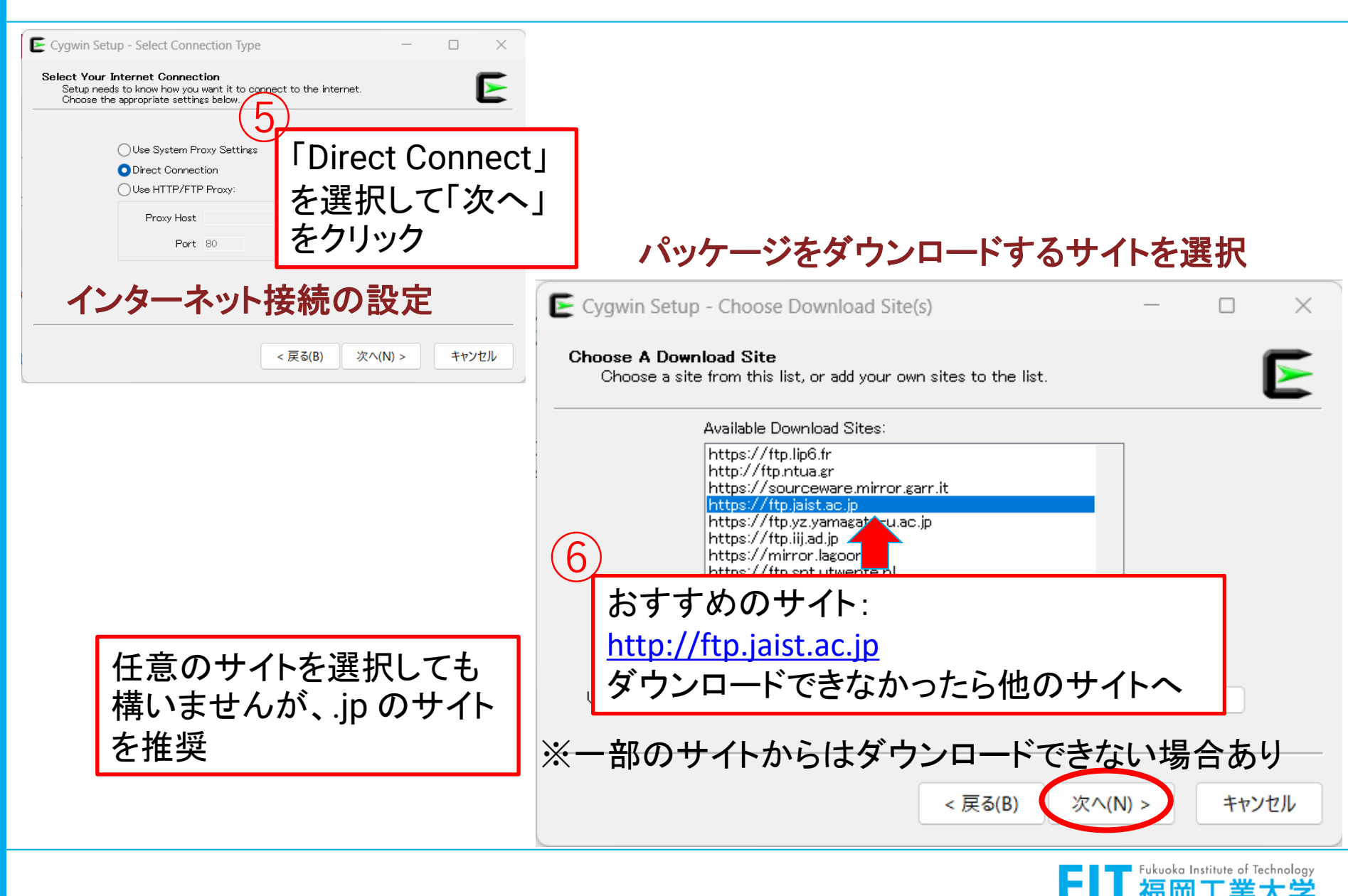

For all the students~ナベての学生生徒のために

「Cygwin」パッケージのインストール

#### IV. インストールするパッケージの選択

本プラットフォームを使うために、下記のパッケージをインス トールする必要がある

- gcc-core(バージョン4.9.0-1以降)
- make(バージョン(4.0-2)以降)
- diffutils(バージョン(3.3-2)以降)
- perl(バージョン(5.22.1)以降)

# ※バーションは最新のものが望ましい

 $\lceil gcc-core \rfloor のインスト - \mu (1)$ 

| E Cygwin Setup - Select ①Categoryに設ち           | 定          | —       |       | ×     |
|------------------------------------------------|------------|---------|-------|-------|
| Select Packages<br>Select packages to install. | <u>ァージ</u> | 名を      | ヘカ    |       |
| View Category V Search gcc-core )Keep          | O Best     | Sync    | Test  |       |
| Package                                        | Current    | New     |       |       |
|                                                |            | Default |       |       |
| Devel (4)                                      |            | Install |       |       |
| ⊕ Unmaintained (1)                             |            | Default |       |       |
|                                                |            |         |       | _     |
| ここに検索                                          | したノ        | ペッケ-    | ージカ   | 「出てくる |
|                                                |            |         |       |       |
| ✓ Hide obsolete packages                       |            |         |       |       |
| ,                                              |            |         |       |       |
| < 戻る(B)                                        | 次へ(N       | ) >     | キャンセル |       |

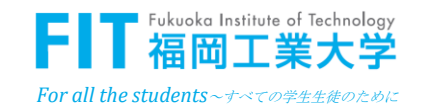

 $\lceil gcc-core \rfloor のインスト - \mu 2$ 

| Select Packages<br>Select packages to ①「十」記号をクリック | して、リ          | ストを         | 展開 ▶        |           |
|---------------------------------------------------|---------------|-------------|-------------|-----------|
| View Category - Search gcc-core ) Clea            | r 💽 Best      | OSync       | Test        |           |
| Package                                           | Current       | New         |             | ]         |
|                                                   |               | Default     |             | -         |
| Devel (4)                                         |               | Default     |             |           |
| djgpp-gcc-core                                    |               | Skip        |             |           |
| gcc-core_                                         |               | 11.4.0-1    |             |           |
| mingw64-i686-gcc-core                             |               | Skip        |             |           |
| mingw64-x86_64-gcc-core                           |               | Skip        | ※バージョ       | ー<br>コン番・ |
| 🛨 Unmaintained (1)                                |               | Default     | 最新の         | ものを       |
| ②gcc-coreの                                        | DNewの<br>ジバーシ | コラム<br>ジョン番 | をクリッ<br>号を表 | /ク <br>示  |

#### バージョン番号を表示させたら、「次へ」ボタンを押さずに、 他の必要なパッケージを選択してください。

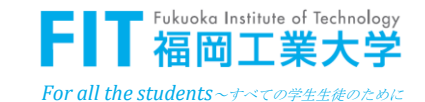

### 「make」「perl」「diffutils」のインストール

#### 「make」「perl」「diffutils」も同様に検索し、バージョン番号を 指定する

| Category V Search make    | Clear OBest | OSync Te |
|---------------------------|-------------|----------|
| ckage                     | Current     | New      |
| All                       |             | Default  |
| Archive (1)               |             | Default  |
| Debug (8)                 |             | Default  |
| Devel (27)                |             | Default  |
| automake                  |             | Skip     |
| automake1.10              |             | Skip     |
| automake1.11              |             | Skip     |
| automake1.12              |             | Skip     |
| automake1.13              |             | Skip     |
| automake1.14              |             | Skip     |
| automake1.15              |             | Skip     |
| automake1.16              |             | Skip     |
| automake1.4               |             | Skip     |
| automake1.5               |             | Skip     |
| automake1.6               |             | Skip     |
| automake1.7               |             | Skip     |
| automake1.8               |             | Skip     |
| automake1.9               |             | Skip     |
| cmake                     |             | Skip     |
| cmake-doc                 |             | Skip     |
| cmake-gui                 |             | Skip     |
| extra-cmake-modules       |             | Skip     |
| gcc-tools-epoch1-automake |             | Skip     |
| gcc-tools-epoch2-automake |             | Skip     |
| gccmakedep                |             | Skip     |
| imake                     |             | Skip     |
| make                      |             | 4.4.1-2  |
| makedepend                |             | Skip     |

< 戻る(B)

キャンヤル

| Category V Search peri ) Clea           | r 🔾 Best | OSync Test |
|-----------------------------------------|----------|------------|
| ckage                                   | Current  | New        |
| All                                     |          | Default    |
|                                         |          | Default    |
| Debug (85)                              |          | Default    |
| Devel (2)                               |          | Default    |
| perl-solv                               |          | Skip       |
| subversion-perl                         |          | Skip       |
| Graphics (2)                            |          | Default    |
| Interpreters (5)                        |          | Default    |
|                                         |          | Default    |
|                                         |          | Default    |
| H Net (5)                               |          | Default    |
| Port (388)                              |          | -Default   |
| peri                                    |          | 5.36.3-1   |
| perl-Algorithm-Combinatorics            |          | Skip       |
| perl-Algorithm-Diff                     |          | Skip       |
| perl-Alien-Build                        |          | Skip       |
| perl-Alien-Build-Plugin-Download-GitLab |          | Skip       |
| perl-Alien-CFITSIO                      |          | Skip       |
| perl-Alien-Libxml2                      |          | Skip       |
| perl-Alien-wxWidgets                    |          | Skip       |
| perl-App-XML-DocBook-Builder            |          | Skip       |
| perl-Archive-Extract                    |          | Skip       |
| perl-Archive-Zip                        |          | Skip       |
| perl-Astro-FITS-CFITSIO                 |          | Skip       |
| perl-Authen-SASL                        |          | Skip       |
| perl-Authen-SASL-XS                     |          | Skip       |
| perl-autovivification                   |          | Skip       |
| perI-B-COW                              |          | Skip       |

| 01000 | Category $\checkmark$ | Search | diffutils | )Keep | O Best  | Sync    | Test |
|-------|-----------------------|--------|-----------|-------|---------|---------|------|
| Pack  | age                   |        |           |       | Current | New     |      |
| ΞA    | sii                   |        |           |       |         | Default |      |
| [     | 3 Base (1)            |        |           |       |         | Default |      |
|       | diffutils             |        |           |       |         | 3.10-1  |      |
| [     | Debug (1)             |        |           |       |         | Default |      |
| [     | - Utils (1)           |        |           |       |         | Default |      |
|       | diffutils             |        |           |       |         | 3.10-1  |      |
|       |                       |        |           |       |         |         |      |
|       |                       |        |           |       |         |         |      |
|       |                       |        |           |       |         |         |      |
|       |                       |        |           |       |         |         |      |
|       |                       |        |           |       |         |         |      |
|       |                       |        |           |       |         |         |      |
|       |                       |        |           |       |         |         |      |
|       |                       |        |           |       |         |         |      |
|       |                       |        |           |       |         |         |      |
|       |                       |        |           |       |         |         |      |
|       |                       |        |           |       |         |         |      |
|       |                       |        |           |       |         |         |      |
|       |                       |        |           |       |         |         |      |
|       |                       |        |           |       |         |         |      |
|       |                       |        |           |       |         |         |      |
|       |                       |        |           |       |         |         |      |
|       |                       |        |           |       |         |         |      |
|       |                       |        |           |       |         |         |      |
|       |                       |        |           |       |         |         |      |
|       |                       |        |           |       |         |         |      |
|       |                       |        |           |       |         |         |      |
|       |                       |        |           |       |         |         |      |

For all the students~すべての学生生徒のために

### バージョン番号を表示させたら、「次へ」ボタンを押さずに、 他の必要なパッケージを選択してください。 **FIT** [#@\_\_\_\_\_\_]

■ インストールパッケージの確認

| E Cyg       | win Setup - Select Packages             |                       | —        |                     |
|-------------|-----------------------------------------|-----------------------|----------|---------------------|
| Selec<br>Se | t Packages<br>elect packages to instant | gory」から「Pending」      | へ変更      |                     |
| View        | Pending 🗸 Search                        | ) Clear <b>O</b> Best | OSync    | Test                |
| Pack        | age                                     | Current               | New      |                     |
| diffut      | ils                                     |                       | 3.10-1   |                     |
| gcc-        | core                                    |                       | 11.4.0-1 |                     |
|             |                                         |                       | 4.4.1-2  |                     |
| make        |                                         |                       | 5363 - 1 |                     |
| make        |                                         |                       | F        | ±.4.1 ∠<br>5.36.3–1 |

②上記のように、Package に「diffutils」「gcc-core」 「make」「perl」があることを確認したのち、「次へ」ボタン を押す。

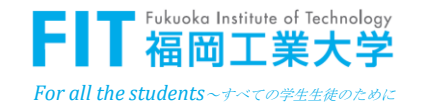

「Cygwin」パッケージのインストール完了

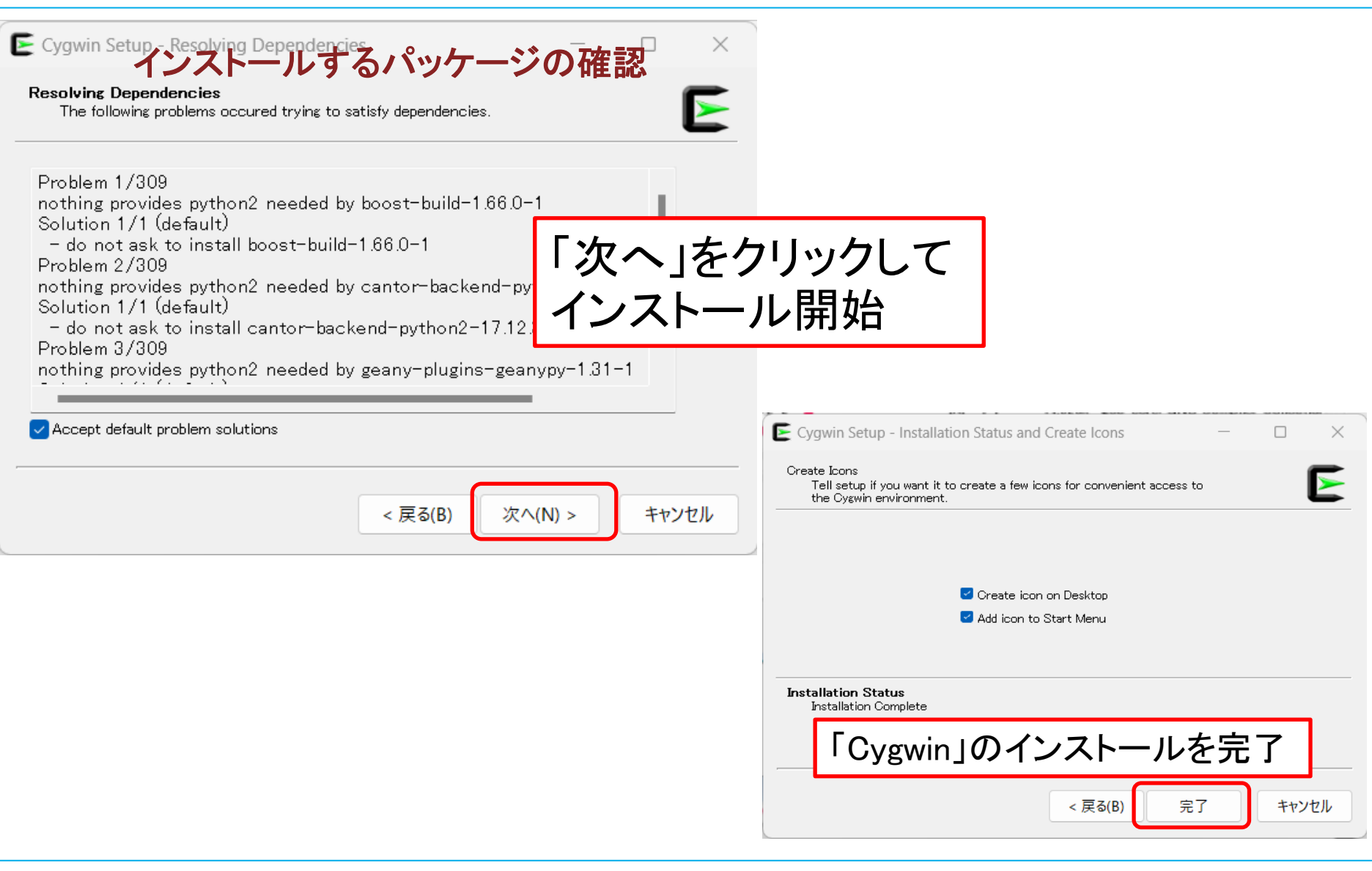

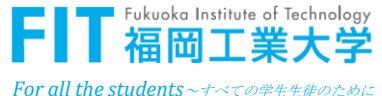

#### |GCC ARMのインストーラをダウンロード

#### GCC ARM (GNU Tools for ARM Embedded Processors)

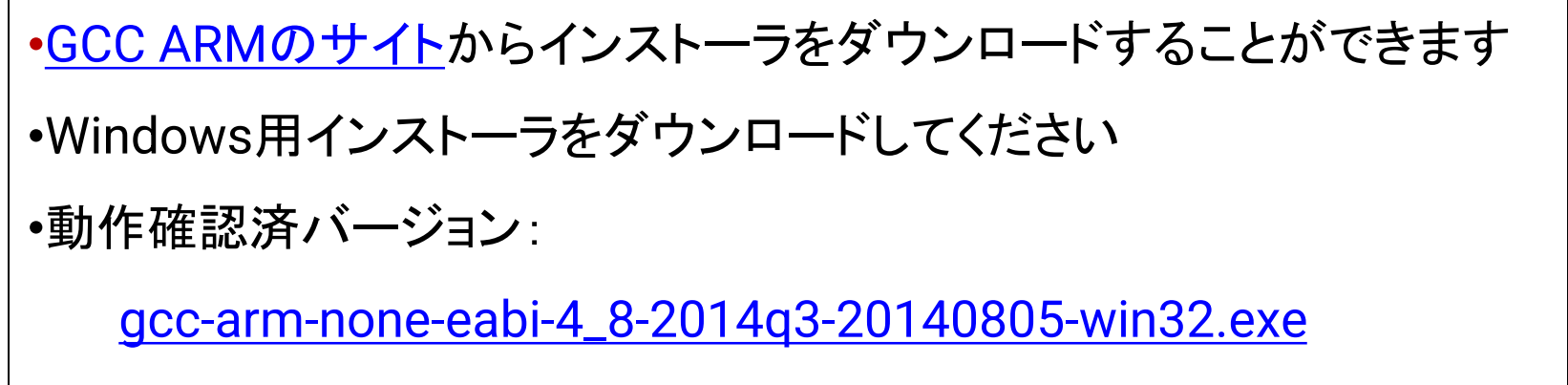

•GCC ARMのインストーラを起動します

| Language Selection ×                                      |                                                                                                    |
|-----------------------------------------------------------|----------------------------------------------------------------------------------------------------|
| Please select the installation language English QK Cancel | Install GNU Tools for ARM Embedded Processors 4.8 2014q3 ×  This will install GNU Tools for ARM Embedded Processors 4.8 2014q3 on your computer. Continue?  Yes No  「Yes」No  「Yes」をクリック |
| nglish」を選択してOKをクリック                                       | Fukuoka Institute of Tex                                                                                                    |

For all the students ~ すべての学生生徒のために

# GCC ARMのインストール①

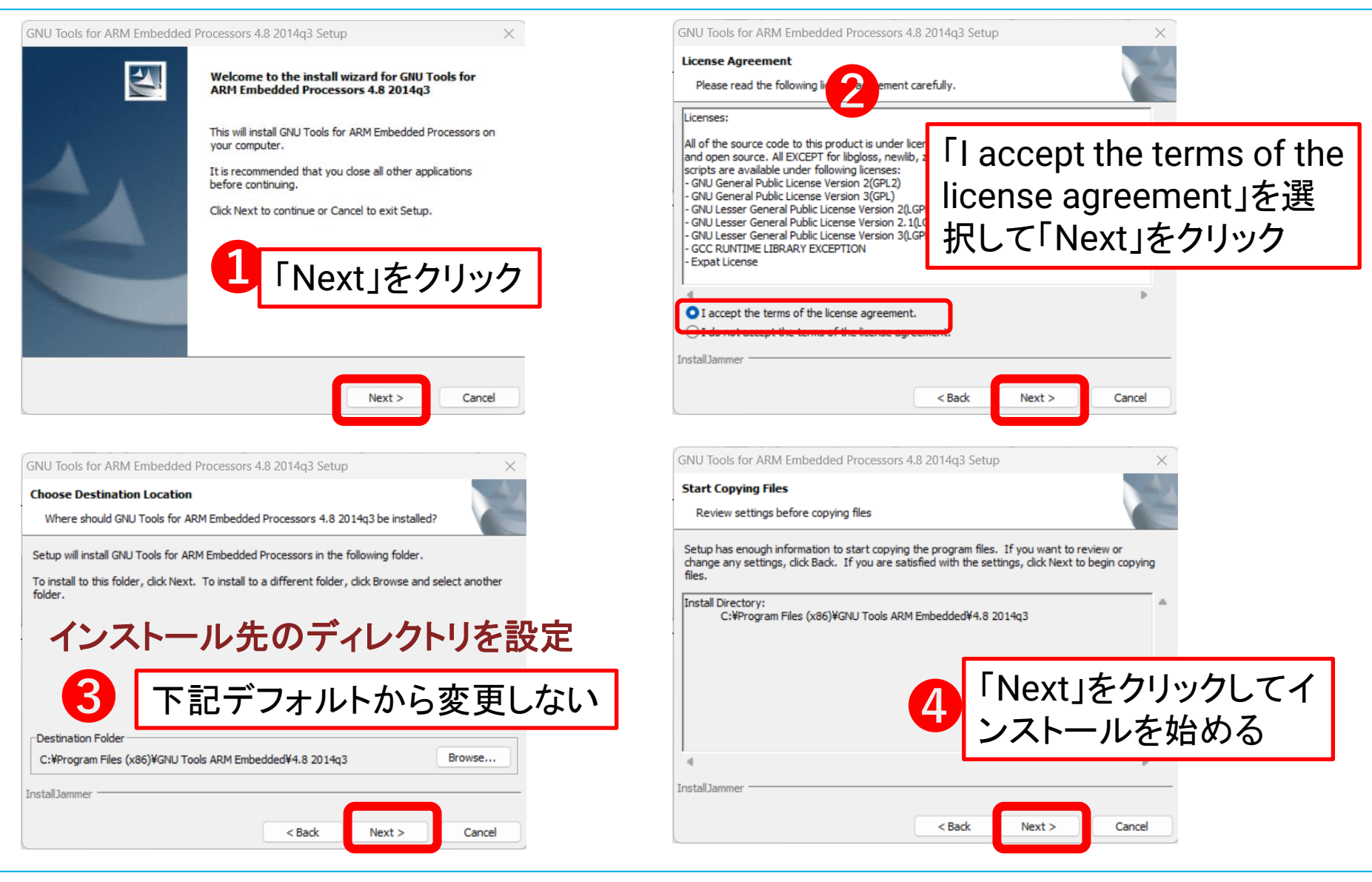

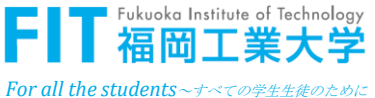

## GCC ARMのインストール2

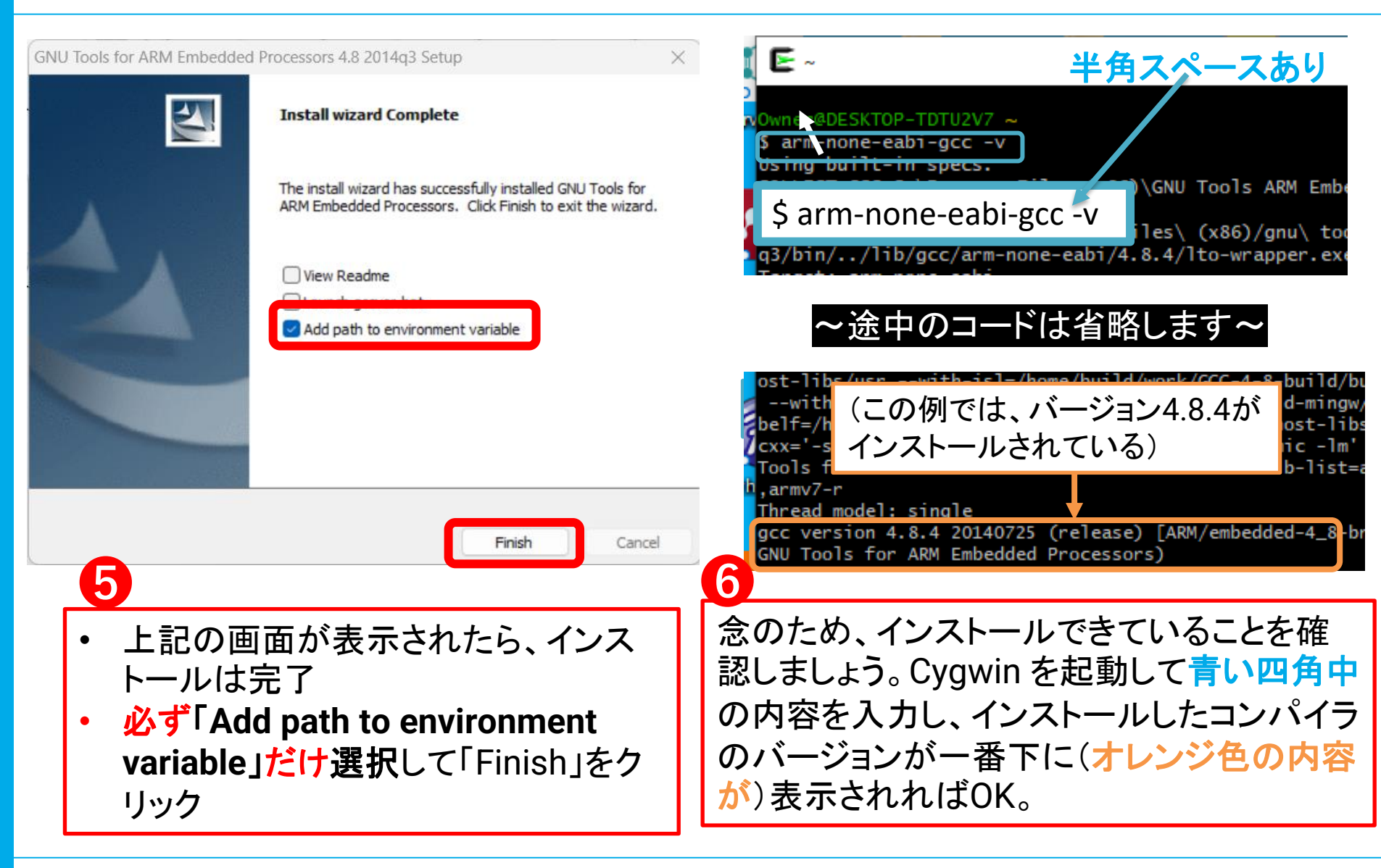

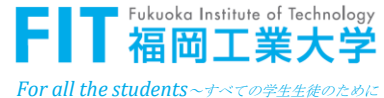

#### ■「U-Boot の mkimage」のインストール①

# 「U-Bootのmkimage」をインストールする際に、下記のサイトにアクセス。

#### [https://www.mediawiki.compulab.com/w/index.php?title=U-Boot:\_Images ]

#### Creating U-Boot images

U-Boot images should be created with *mkimage* utility that shipped as a part of supplementary tool with U-Boot sources. You can download the binaries of the mkimage utility <u>here</u> (mkimage.tar.gz). The archive contains both Windows and Linux executables.

サイトにアクセスした後、上の画像のように赤線 の部分をクリックして<u>mkimage.tar.gz</u>という圧縮ファ イルをダウンロード。

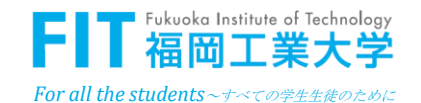

#### 「U-Boot の mkimage」のインストール②

①Windows上で、ダウンロードした「Mkimage.tar.gz」のあるディレクトリに移動。 (通常、Windowsの「ダウンロード」フォルダにダウンロードされている)

# ②Windows上で、「c:¥cygwin64¥home¥<自分のユーザ名>」へ、ダウンロードした「Mkimage.tar.gz」を移動。

| 📒 eguti                             | × +                   |                  |                 | - 🗆 X                                   |     |
|-------------------------------------|-----------------------|------------------|-----------------|-----------------------------------------|-----|
| $\leftarrow  \rightarrow  \uparrow$ | C □ → ··· cygwin64 >  | → home > eguti > | もっと見る e         | gutiの検索                                 |     |
| ⊕ 新規作成 ~                            |                       | □ ↑↓ 並べ替え ~      | 表示 ~ •••        | □ 詳細                                    |     |
| 🛓 ダウンロード 🖈                          | へ<br>名前               | 更新日時             | ディレク            | トリのコーザタの笛正け                             |     |
| 📑 ドキュメント 🖈                          | ev3rt-beta7-2-release | 2023/12/22 18:14 |                 | 1 7 0 二 7 1 0 固 // 18                   | · 🔪 |
| 🔀 ピクチャ 🔹 🖈                          | bash_history          | 2023/12/24 16:31 | 合日共/            | (L) (L) (L) (L) (L) (L) (L) (L) (L) (L) |     |
| 🕑 ミュージック 🔹 🖈                        | bash_profile          | 2023/12/22 15:32 | BASH_PROFILE ファ | 2 KB                                    |     |
| ビデオ *                               | bashrc                | 2023/12/22 15:32 | BASHRC ファイル     | 6 KB                                    |     |
| 🔁 2016運営関係                          | inputrc               | 2023/12/22 15:32 | INPUTRC ファイル    | 2 КВ                                    |     |
| 늘 vol.17, issue 2, :                | .profile              | 2023/12/22 15:32 | PROFILE ファイル    | 2 КВ                                    |     |
| 📒 (2024.1.18) アル                    | 🗋 mkimage             | 2009/11/15 17:44 | ファイル            | 13 KB                                   |     |
| ■ 画像                                | 🔳 mkimage.exe         | 2009/10/25 20:32 | アプリケーション        | 44 KB                                   |     |
|                                     | 🔤 Mkimage.tar.gz      | 2023/12/22 16:17 | 圧縮アーカイブ フォル     | 27 КВ                                   |     |
| > 💩 Creative Cloud                  |                       |                  |                 |                                         |     |
| 9個の項目                               |                       |                  |                 |                                         |     |

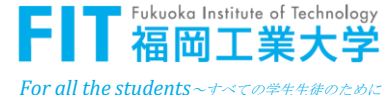

#### |「U-Boot の mkimage」のインストール③

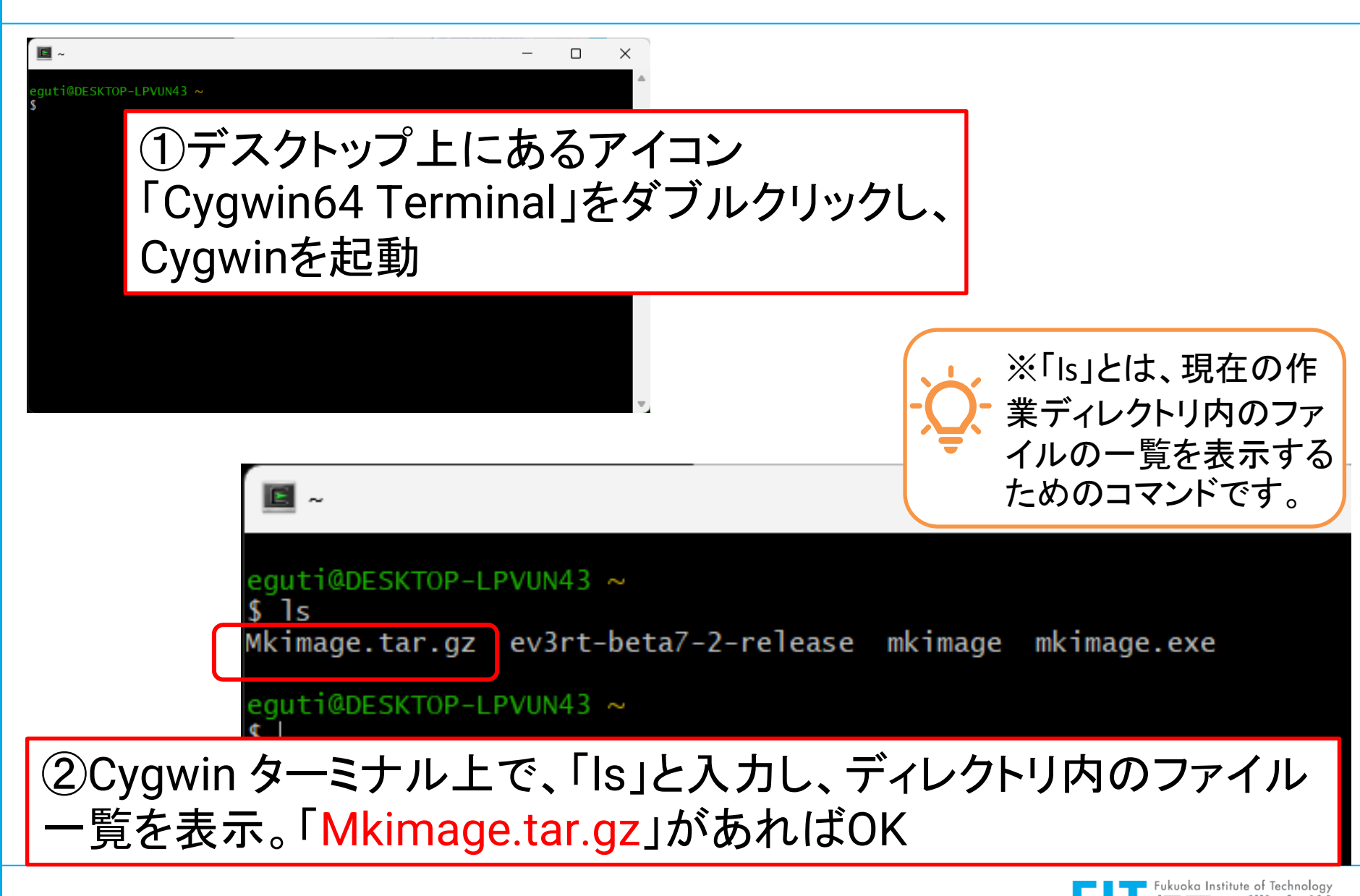

For all the students ~ ナベての学生生徒のために

| **注意( Mkimage.tar.gz.gz** となっている場合のみ)

※「Mkimage.tar.gz.gz」とファイル名がなっている場合には、以下のコマンドを実行し、「Mkimage.tar.gz」に展開。
(Chrome でダウンロードした場合には、無用)

\$ mv Mkimage.tar.gz Mkimage.tar.gz.gz \$ gzip -d Mkimage.tar.gz.gz

Owner@DESKTOP-TDTU2V7 /cygdrive/c/Users/Owner/Downloads \$ mv Mkimage.tar.gz Mkimage.tar.gz.gz

Owner@DESKTOP-TDTU2V7 /cygdrive/c/Users/Owner/Downloads \$ gzip -d Mkimage.tar.gz.gz

注意:ファイル名が「Mkimage.tar.gz」となっている場合には、この頁の操作は無用!次項④へ

 $[U-Boot \mathcal{O} mkimage] \mathcal{O} / ンストール(4)$ 

# 下記のコマンドで「Mkimage.tar.gz」を解凍して、 「/usr/local/bin」にコピー

\$ tar xvf Mkimage.tar.gz
\$ cp mkimage.exe /usr/local/bin

Owner@DESKTOP-TDTU2V7 /cygdrive/c/Users/Owner/Downloads \$ tar xvf Mkimage.tar.gz mkimage mkimage.exe

Owner@DESKTOP-TDTU2V7 /cygdrive/c/Users/Owner/Downloads \$ cp mkimage.exe /usr/local/bin

「mkimage.exe」というファイルを、 「/usr/local/bin」というパスにあるディレクトリにコピー 17

※「cp」とは、ファイル をコピーするためのコ マンドです。

注意:黄色の文字のディレクトリ名は、各自異なる

これで、U-Bootのmkimageのインストールが完了

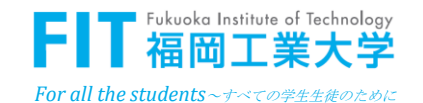

# ■ TOPPERS/EV3RTの入手

ダウンロード

①MyFITの「電子情報工学入門」の掲示板から、

| 青報工学専攻 🔇 Subn                              | nitted papers 🔇 INASS   The Intellige | ✓ iThenticate   Folder | Ⅲ 福岡工業大学│研  | 👂 Home - PayPal | ♂ 西日本シティ銀行            | ③ OneDriveで動画を共 | 反 算数プリント小学3年 FIT :: | 敗育開発推進機構   |         |   |
|--------------------------------------------|---------------------------------------|------------------------|-------------|-----------------|-----------------------|-----------------|---------------------|------------|---------|---|
| 限<br><u>電子情報工学入門</u> (1112103)<br>限        |                                       | ▼ 対象指定                 |             |                 |                       |                 |                     |            |         |   |
| ■<br>ファイル一覧<br>☆                           |                                       | e <b>x</b>             |             | 指定されていません       |                       |                 |                     |            |         |   |
| ★ ev3rt-FIT.zip (48595KB)                  |                                       | *                      |             | 指定されていません       |                       |                 |                     |            |         |   |
| compile.sh (1KB)                           |                                       | *                      |             | 指定されていません       |                       |                 |                     |            |         |   |
| sdcard.zip (785KB)<br>ヨ<br>コンパイルの高速化 pdf ) | 218KB)                                | *                      | プレビュー       |                 |                       |                 |                     | e <b>x</b> |         |   |
| 美<br>美                                     |                                       |                        | 掲示板で当掲示を照会し | した場合、以下の内容で表    | 示されます。                |                 | ●印刷 メール表            | ŧ          |         |   |
|                                            |                                       |                        | 差出人         | 江口 램            |                       |                 |                     | ลี         |         |   |
| ┃×添付                                       | ファイルの中り                               | 身 🛛 🛛                  | カテゴリ        | お知らせ            |                       |                 |                     |            |         |   |
| (左南)                                       | ートーナーロト                               | (赤田                    | 件名          | 0電子             | 青報工学入門:LEGO EV:       | 3プログラミング用ファイル   |                     |            |         |   |
| (午皮)                                       | こよつし甲身刀                               | `変史                    |             | LEGU E          | 13プロクラミンク用ファ          | イルです。           |                     | R存します。 こ   | この条件を保存 | P |
| になる                                        | 可能性あり)                                |                        |             | 各自ダワ<br>てくださ    | ンロードし、Tソフトの<br>い。     | インストール説明(電子信報上  | 学人门)」に従って、インストールし   |            |         |   |
|                                            |                                       |                        | 本文          |                 |                       |                 |                     |            |         |   |
|                                            |                                       |                        |             |                 |                       |                 |                     |            |         |   |
|                                            |                                       | スケジュール掲載               |             |                 |                       |                 |                     |            |         |   |
|                                            |                                       | スケジュール掲載日              | 期間          | 2023/12         | /22(金) 13:43 ~ 2025/0 | 3/31(月) 00:00   |                     |            |         |   |
|                                            |                                       |                        | 添付ファイル確認    |                 |                       |                 |                     |            |         |   |
|                                            |                                       |                        |             |                 |                       |                 |                     |            |         |   |

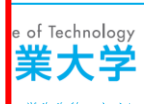

Ⅰ 開発プラットフォーム EV3RT のパッケージ解凍

#### ①ファイル「ev3rt-FIT.zip」を右クリックし、"すべて展開"を選 択することでファイルを展開する。

19

| - 学生への配布ファイル                                             | × +                                                                        |      |    |
|----------------------------------------------------------|----------------------------------------------------------------------------|------|----|
| $\leftarrow$ $\rightarrow$ $\uparrow$ C                  | □ > ··· 電子情報工学入門(ロボット工学入門) > 2024 > 学生への配布ファイル > 学生への配布ファイルの検索             | ٩    |    |
| ① 新規作成 ~                                                 | [ ] [ ] [ ] [ ] [ ] [ ] [ ] [ ] [ ] [ ]                                    | 📑 詳細 |    |
| ■ デスクトップ ★ ↓ ダウンロード ★                                    | ev3rt-FIT                                                                  |      |    |
| <ul> <li>ドキュメント</li> <li>ビクチャ</li> <li>ミュージック</li> </ul> | Soleard.zip → @ @ @ D<br>Soleard.zip → @ @ @ D<br>Enter 2 Fev3rt-FIT.zip」を | 展開   | する |
| 🛂 ビデオ 🔹 🖈                                                | 80         ノロクフムから用く         >           ②         新しいタブで開く         -      |      |    |
| <ul> <li>vol.17, issue *</li> <li>2024 *</li> </ul>      | □ 新しいウィンドウで開く                                                              |      |    |
| 2023                                                     | <ul> <li>○ 共有</li> <li>○ すべて展開</li> </ul>                                  |      |    |
| 늘 スクリーンショ: ≁                                             |                                                                            |      |    |
| > 💩 Creative Cloud                                       |                                                                            |      |    |
| Y PC                                                     | CID ZIP ファイルに圧縮する                                                          |      |    |
| > 🖮 Windows (C:)                                         |                                                                            |      |    |

②Windows上で、展開した「ev3rt-FIT」内の「ev3rt-beta7-2-release」フォルダを、「c:¥cygwin64¥home¥<自分の ユーザ名>」へ移動

■ ファイルの確認

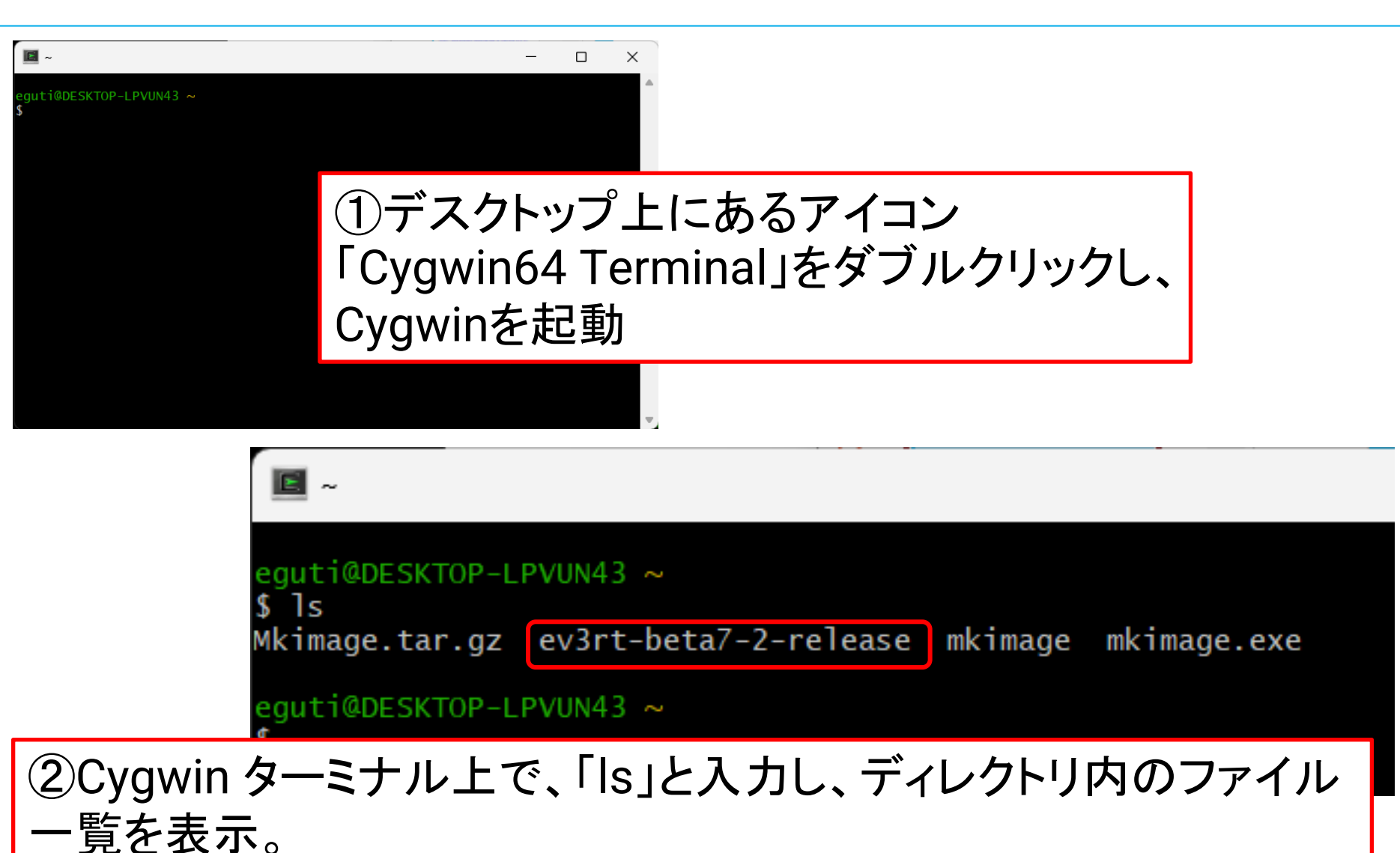

「ev3rt-beta7-2-release」のフォルダ(ディレクトリ)があればOK

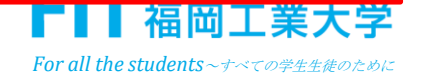

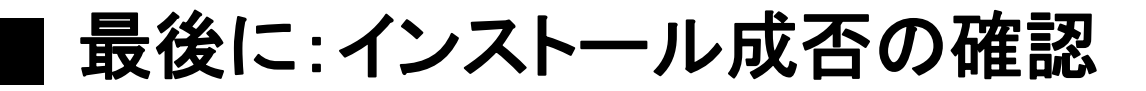

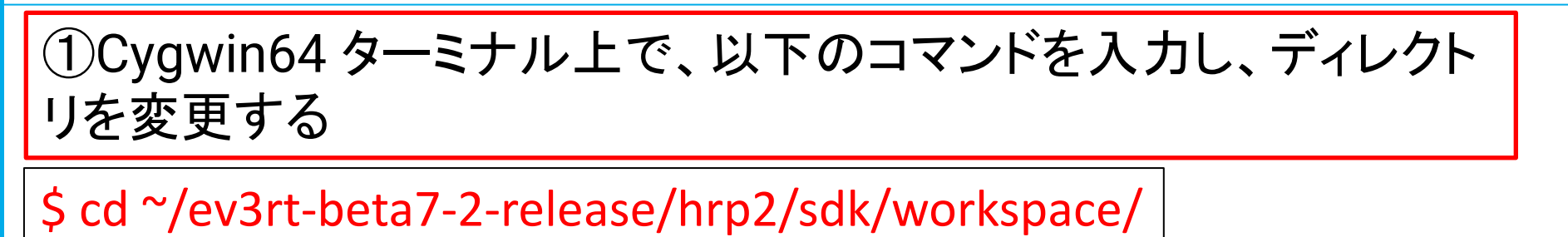

eguti@DESKTOP-LPVUN43 ~

cd ~/ev3rt-beta7-2-release/hrp2/sdk/workspace/

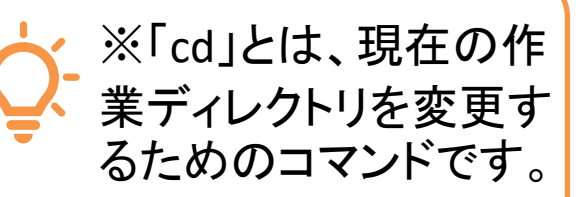

#### ②上記コマンド入力後、次のコマンドを入力し、コンパイルを実行

#### \$ make app=template

cc ../common/ev3api/src/ev3api\_motor cc ../common/ev3api/src/ev3api\_newli cc ../common/ev3api/src/ev3api\_senso cc ../workspace/template/original\_fu LD app make[1]: Leaving directory '/home/eguti/ev3rt-beta7-2-release/hrp2/sdk/OBJ'

eguti@DESKTOP-LPVUN43 ~/ev3rt-beta7-2-release/hrp2/sdk/workspace

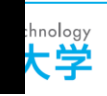

*For all the students~すべての学生生徒のために* 

# 以上でソフトウェアイン ストールの完了です。

第1回目の授業開始までに、 必ずインストールを完了して下さい。(授業に参加できません) なお、パソコンの用語が分からない学生は、 事前にパソコンの扱いに慣れておくこと!

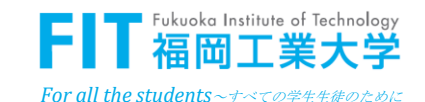